## 8. 薬剤師登録情報について(薬剤師)

## 8-1. 薬剤師登録情報一覧(責任薬剤師)

| ▼ 責任薬剤師登録情報の表示                   |               |               |
|----------------------------------|---------------|---------------|
| 遵守状況確認票入力                        | 患者登録申請書入力     |               |
| 代行遵守状況確認票入力                      | 患者登録情報変更申請書入力 | 写真撮影しTERMSに送信 |
| 処方履歴                             | 患者情報参照        | 写真送信履歷        |
| 重制的盘线情報一覧 処方医的登録情報一覧 定期確認票提出状況確認 |               |               |
| 責任副削師                            |               |               |
| 薬剤師メニューへ                         |               | 1-1 (1994)    |

012-345-678 業務部 2022-03-11 2100-01-0

9903401

責任 薬剤第1 責任薬剤類 15つわから

- 薬剤師メニュー画面の 薬剤師登録情報一覧 をタップします。
- ②「責任薬剤師一覧」を選択します。
- ③ をタップすると、責任薬剤師の情報が表示 されます。

| ▼ 薬剤師ログインパスワードの設定および変更                                                                                                    |                                                         |  |  |
|----------------------------------------------------------------------------------------------------|---------------------------------------------------------|--|--|
| 説所語でスタ・(Intel)        第月前日でのや、      第月前日 への        市内市でのや、      第月前日 への        市内市市の中      01        市内市市の中      100/01/01        市内市市の中      100/01/01        市民工業期時      9003401        市民工業期時      012:345-678        /(Z2)-ド      10 | ① 責任薬剤師の詳細情報を表示し、 編集 を<br>タップします。                       |  |  |
| 第四日マスタ (図画)    年ッンセル  保治    市区状態  On    日  On    日  日    第23時間  2022/03/11    市  円    第23時間  903401    第25番号  012-345-678    J(スクード                                                                                                    | ② パスワードをタップし、パスワードを<br>入力します。                           |  |  |
| E 副相手マスク (編集)  キャンセル                                                                                                    | ③ <mark>保存</mark> をタップします。                              |  |  |
| 第123月1日      -        第123月1日      2100/01/01        第123月1日      2100/01/01        第123月1日      9003401        電話用号      012-345-678        //Cスワード                                                                                     | ☞パスワードを忘れてしまった場合は、<br>TERMS 管理センターへご連絡ください。<br>(初期化します) |  |  |